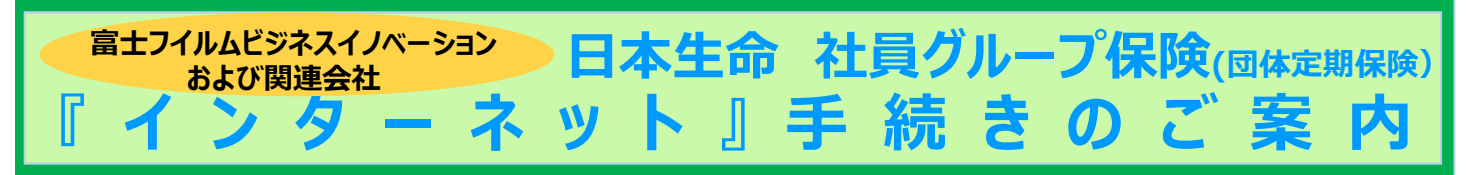

## 【 重要 】 社員グループ保険のお申込みは、専用のウェブサイト「N-ナビゲーション」から受付けております。 ご加入者様は、ご加入内容をウェブからご確認いただけます。

現在のご契約を継続希望の場合は、お手続きは不要です。

お申込み・ご加入内容の確認は以下のURLよりアクセスしてください。

スマートフォンはこちらから  $\mathbf{1}$ 

. ....

https://n-fh-dantei.smktg.jp/public/siteauth/login?site\_login\_id=0000638454

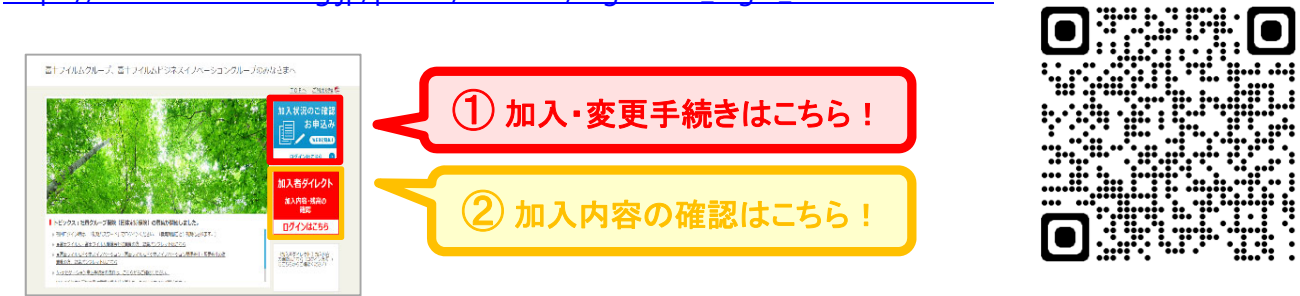

FFBXホームページ http://www.fujifilm.com/ffbx/ja からもアクセスいただけます。

セキュリティ設定等によりログインができない場合は「信頼済みサイト・ポップアップ許可サイトの登録」をお願いします

以下URLより設定手順をご参照ください。

https://www.nissay.co.jp/hojin/keiyaku/kihonet/setting/pdf/shokai.pdf

※ Google Chromeをご利用の場合 : P.1~ ※ Microsoft Edgeをご使用の場合 : P.6~

事業所コード・被保険者番号表(ユーザーID / ロヴインID) - 事業所コード - 会社ごとの番号(5桁)+社員番号下(5桁)く計10桁>

| 会社名                   | 事業所<br>コード | 会社ごと<br>の番号 | 社員番号     |
|-----------------------|------------|-------------|----------|
| 富士フイルムビジネスイノベーション     | 50001      | 00000       | +社員番号下5桁 |
| 富士フイルムビジネスイノベーションジャパン | 50135      | 00135       | +社員番号下5桁 |
| 富士フイルムシステムサービス        | 50208      | 00208       | +社員番号下5桁 |
| 富士フイルムプリンティングシステムズ    | 50214      | 00214       | +社員番号下5桁 |
| 富士フイルムマニュファクチャリング     | 50225      | 00225       | +社員番号下5桁 |
| 富士フイルムサービスクリエイティブ     | 50226      | 00226       | +社員番号下5桁 |
| 富士フイルムサービスリンク         | 50233      | 00233       | +社員番号下5桁 |
| 富士フイルムデジタルソリューションズ    | 50234      | 00234       | +社員番号下5桁 |

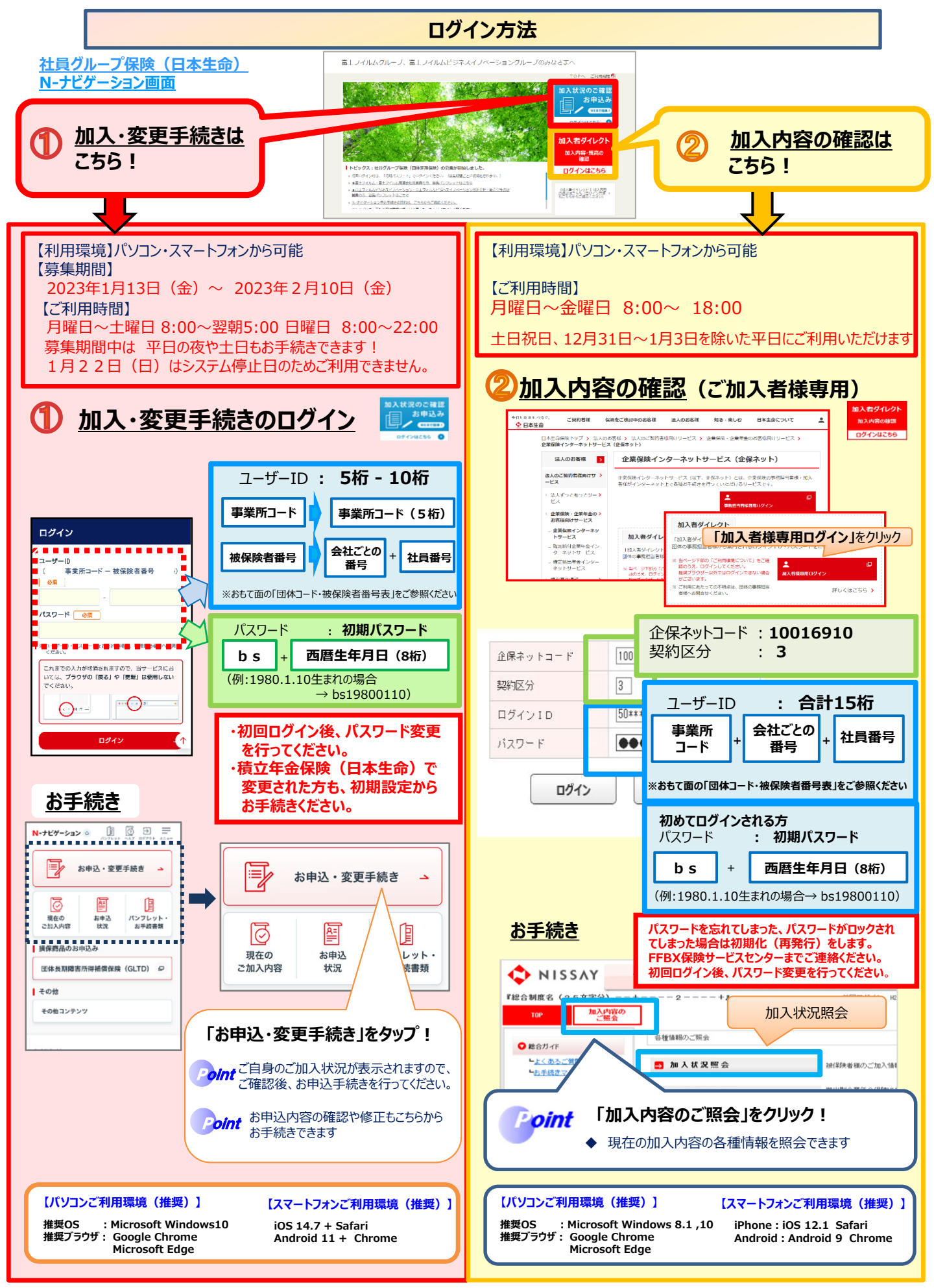

【お問合せ窓口】